## Webcat Plus で本を探す

Webcat Plus は、国立情報学研究所(NII)が提供する情報サービスです。自分の関心に近い図書を探すことができる「連想検索」や、キー ワードと一致する図書を探すことができる「一致検索」によって、江戸期前から現代までに出版された膨大な書物を効率的に検索できるシ ステムです。新刊書の書影や目次の情報、全国の図書館の所蔵情報など、本に関する様々な情報を統合して提供しています。

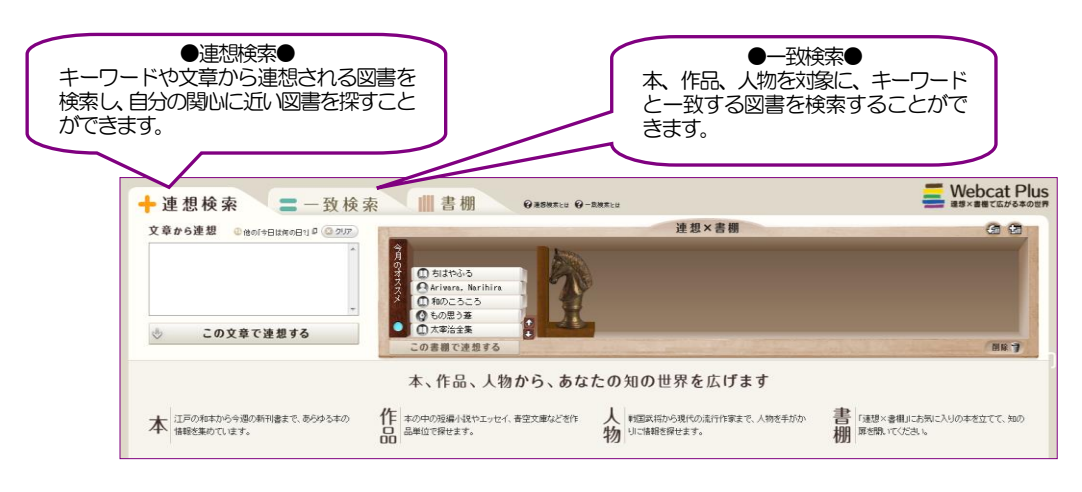

## 連想検索で本を探してみよう

ここでは「色彩 心理」をキーワードに検索してみました。すると、キーワードから連想される図書が画面下に表示されます。例として『カ ラーサイエンス』のタイトルか書影をクリックします。すると、『カラーサイエンス』の詳細が表示されます。

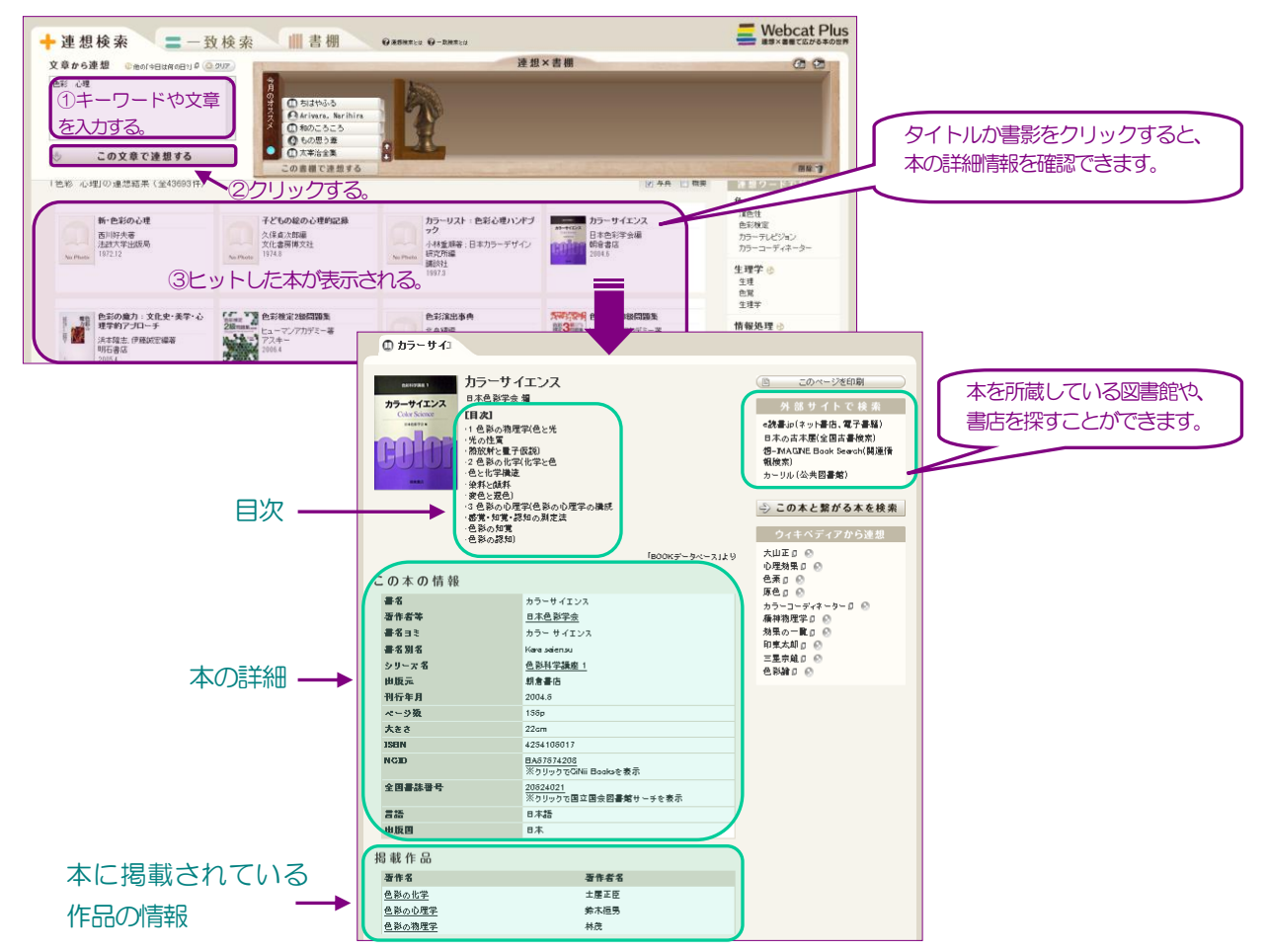

## - 致検索で本を探してみよう

(1)一致検索タブを選択する。

## Webcat Plus 🕂 連想検索 🔵 🚍 一致検索 🔰 🖩 棚 0.258.810 0-RMAL 連想×書棚 (A) (A) ●「本を検索」…本を対象に検索する。 ードを入力する。 検索する Ot $-\Box$ ●「作品を検索」…キーワードに合致した ╲┥╱ 作品名を持つ作品が 検索される。 • 3検索対象を選択する。④クリックする。 副称 7 (表現で連想) ●「人物を検索」…キーワードに合致した 本、作品、人物から、あなたの知の世界を広げます 人物名が検索される。 本 江戸の和本から今週の新刊書まで、あらゆる本の 情報を集めています。 書 「連想×書棚」にお知こ入りの本を立てて、知の 群を開いてください。 作 本の中の短編小説やエッセイ、春空文庫などき作 人 料皿武術から現代の流行作家まで、人物を手がか 品 品単位で探せます。 物 りご価格を探せます。

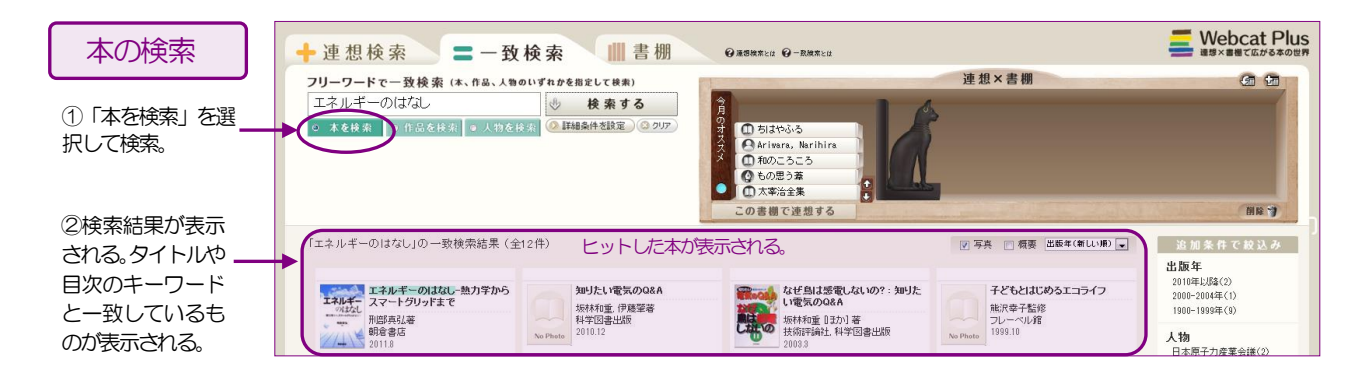

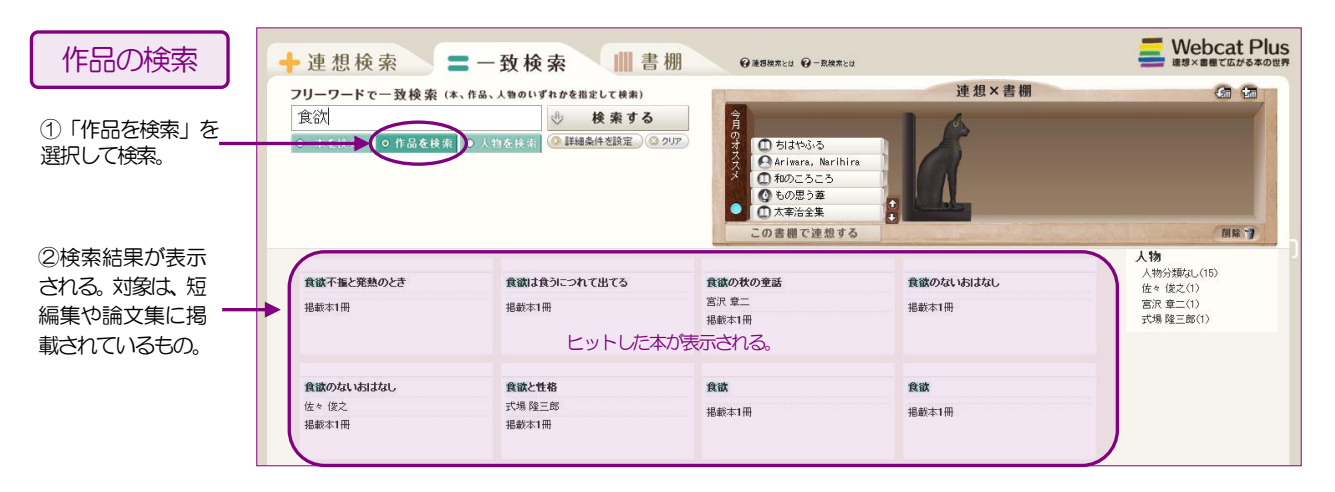

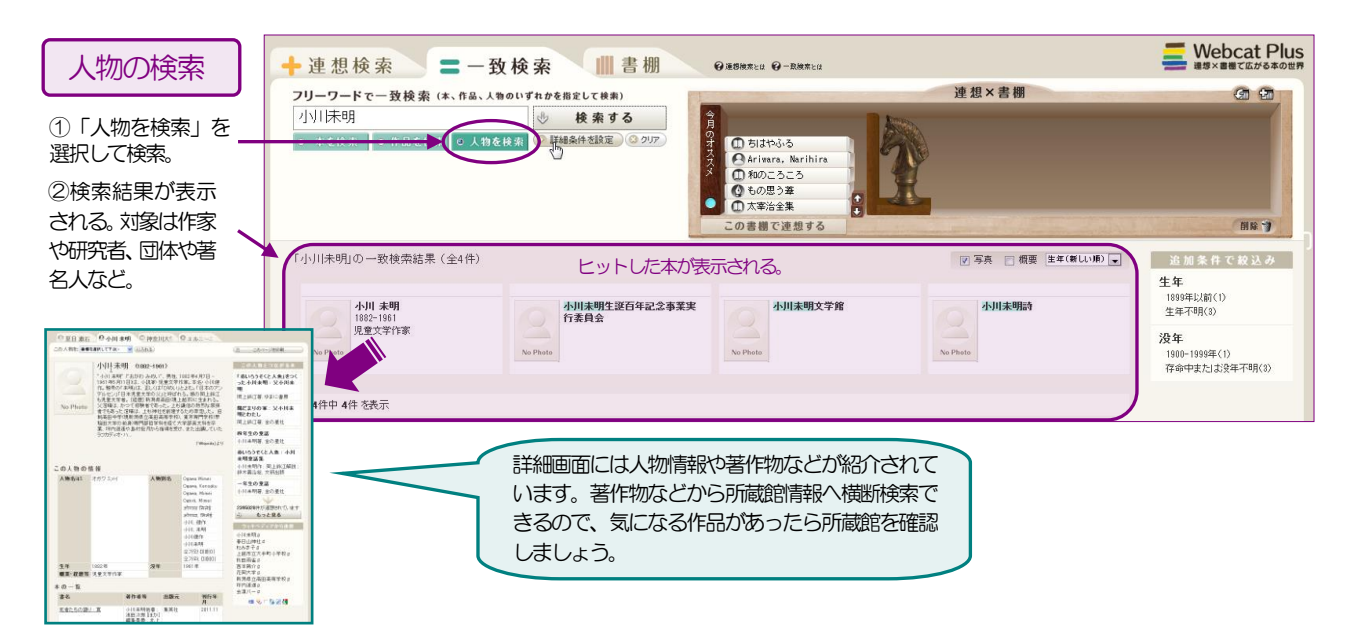